#### Passwesen

- Es gibt nur noch den digitalen Spielerpass
  - Keine Unterscheidung mehr zwischen Jugend und Erwachsenenspielausweis
  - Doppelspielrecht nur noch für Minderjährige!
  - o Umschreibung auf Erwachsenenspielrecht entfällt
- Aktuellen Formulare haben weiterhin Gültigkeit
- Spielberechtigungen die bis Freitag, 10:00 Uhr beantragt sind, werden noch spielberechtigt

## Einzureichende Unterlagen

- Geburtsurkunde bei Jugendspielern
- Digitale Abmeldebescheinigung alter Verein
- Antrag auf Spielberechtigung
- Digitales Passbild
- Antrag Mitgliedschaft

Die Anträge für Spielberechtigung und Mitgliedschaft sind auf der Homepage unter Downloads zu finden.

Spielausweis kann vom Spieler in ID-Online bzw. in Phoenix eingesehen werden. Passbild kann dort geändert werden. Genauso wie die Datenschutzregel für die Anzeige des Namens im Spielbericht

### Anleitung Phoenix II

Registrierung in Phoenix

### Einmalig durchzuführen

- Über den Link <u>https://hw.it4sport.de</u> auf die Seite gehen und auf "Neu registrieren?" klicken
- Angaben vollständig ausfüllen Passwort 8 Zeichen, Datenschutzerklärung lesen und Haken setzen. Auf Absenden (grüner Button) klicken.
- Die eingehende Mail-Bestätigung mit Link muss bestätigt werden. Nun ist der Personenaccount aktiv.

# Erstanmeldung

- Über den Link <u>https://hw.it4sport.de</u> auf die Seite gehen und Benutzernamen und Passwort eingeben. Auf Anmelden klicken.
- Den Reiter "Personen" anklicken. Es erscheint eine Maske mit persönlichen Daten. Diese können vervollständigt werden
- Unten rechts sollte das Passbild hochgeladen werden
- Soll der eigene Name im Spielbericht und Liveticker angezeigt werden, muss im Kasten hinter dem Vornamen (n.V.\*) der Haken entfernt werden.
  - Bei Namensfreischaltung bei Jugendspielern muss das Formular "Einwilligungserklärung" auf der Homepage von den Eltern ausgefüllt und unterschrieben werden. Dieses Formular muss per Mail an den HV Westfalen per Mail gesandt werden. <u>geschaeftsstelle@handballwestfalen.de</u>

#### Nach jeder Änderung in den persönlichen Daten (Bild hochladen, etc.) muss immer der Hacken bei "Datenschutzerklärung" gesetzt werden und auf den grünen Speicherbutton geklickt werden. Sonst werden die Daten nicht übernommen!

- Nach der Registrierung sollte geschaut werden, ob unter dem Reiter "Pässe" die Spielberechtigung hinterlegt ist.
- Sollte dies nicht der Fall sein, soll eine E-Mail an <u>passstelle@handballwestfalen.de</u> gesandt werden.

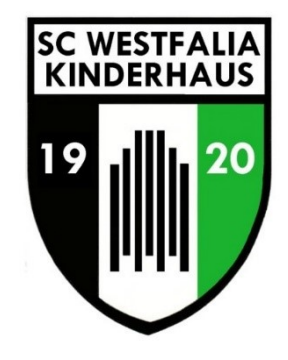